## نسخہ پیمانگار

۱- **ثبت تلفن همراه :** شماره همراه فود را وارد کرده و با زدن دکمه " دریافت کد " کد ورود به برنامه برای شما پیامک فواهد شد.

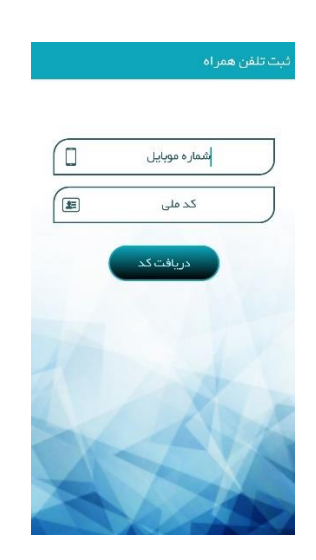

۲- دریافت کد : با وارد کردن کد تائیدی که به شماره همراه شما ارسال شده و زدن دکمه " ورود " وارد اپلیکیشن می شوید.

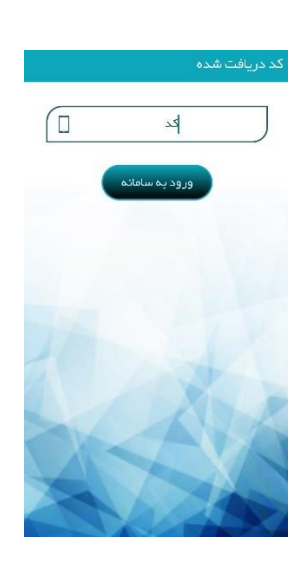

۳- در صفمه اصلى با انتماب نام راننده و زمان مورد نظر ،آ فرين لوكيشن راننده نمايش داده مى شود .

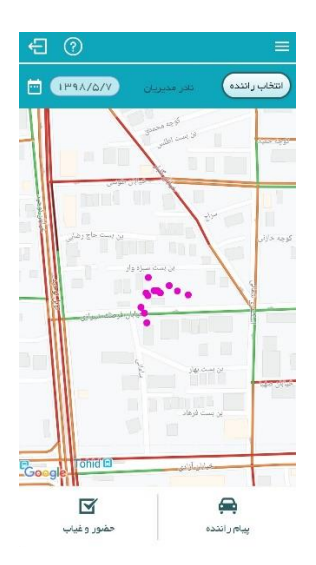

۲- پیام (انندگان : دراین صفمه می توانید با انتفاب نام مدرسه و راننده ، به راننده مورد نظر پیام ارسال نمایید .

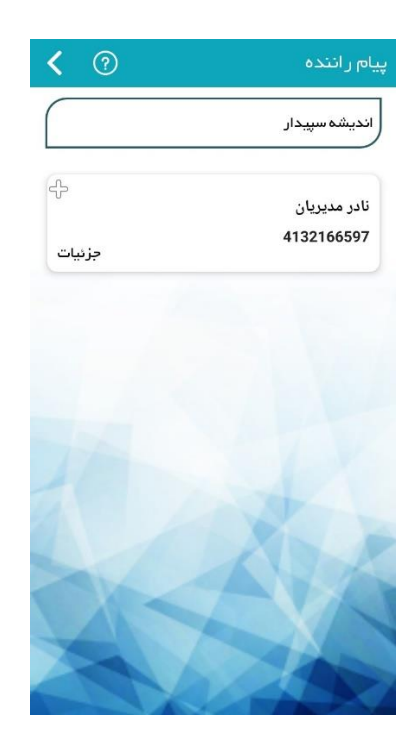

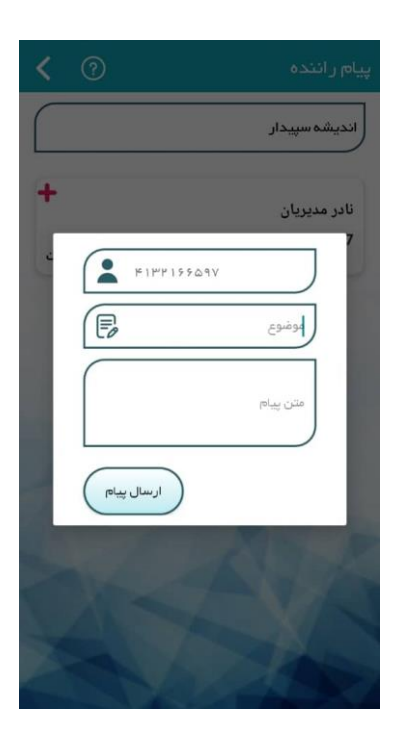

۵- مزئیات پیام ها: در این صفمه مزئیات پیام های ارسالی و دریافتی هر راننده قابل رویت می باشد.

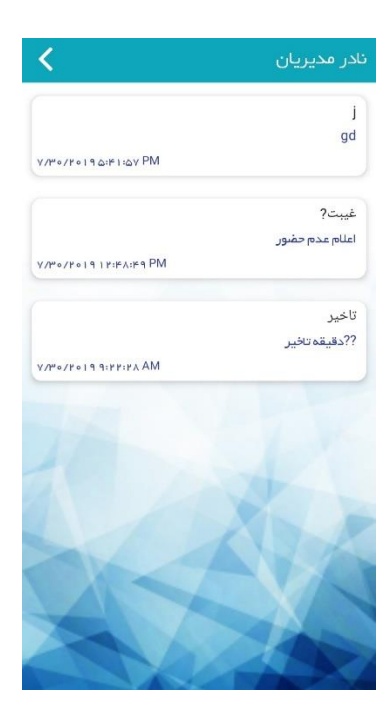

۶- مضور و غیاب رانندگان : با انتفاب نام مدرسه ،رانندگانی در که مکان مدرسه مضور دارند نمایش داده می شوند و با کلیک بر روی هر راننده می توانید تماس ماصل نمایید .

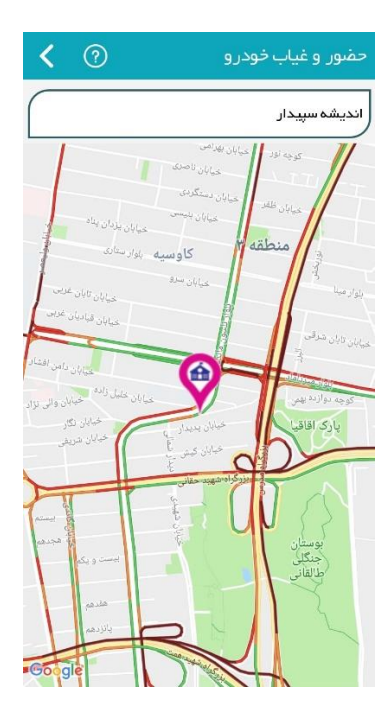

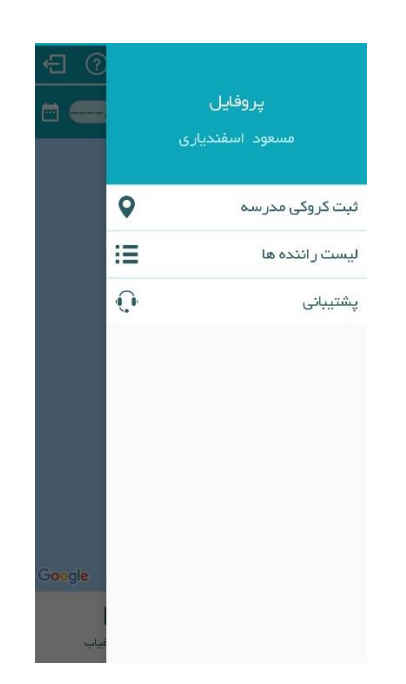

۸- **ثبت کروکی مدارس :** با انتفاب نام مدرسه و سپس تعیین دقیق مکان مدرسه روی نقشه با زدن دکمه ثبت، کروکی مدرسه ثبت می شود .

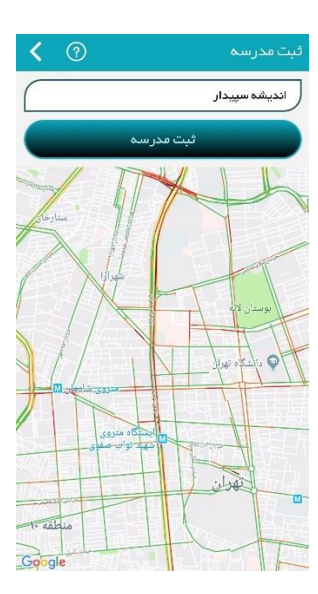

۹- لیست (انندگان : در این صفمه با انتفاب نام مدرسه ، لیست رانندگان مدرسه را نشان می دهد و با کلیک بر روی هر راننده ،اطلاعات هر راننده را نشان می دهد .دراین صفمه امکان برقرای تماس و یا ارسال پیامک برای راننده وجود دارد و با کلیلک بر دکمه « کجاست» مکان راننده نمایش داده می شود .

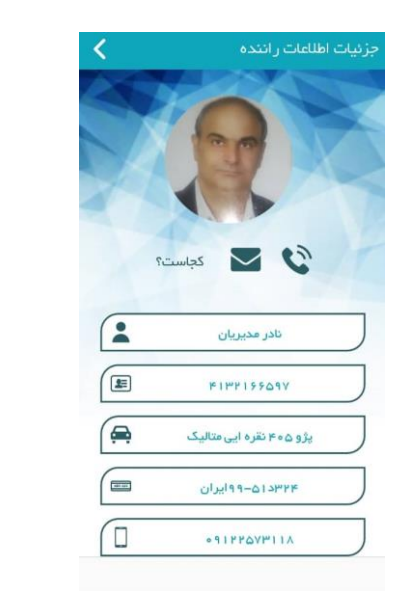

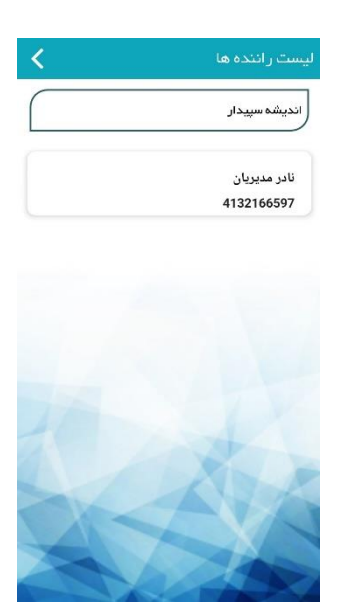

۱۰ یشتیبانی : جهت یاسفگویی به سوالات مربوط به استفاده از نرم افزار با شماره های زی تماس ماصل نمایید .

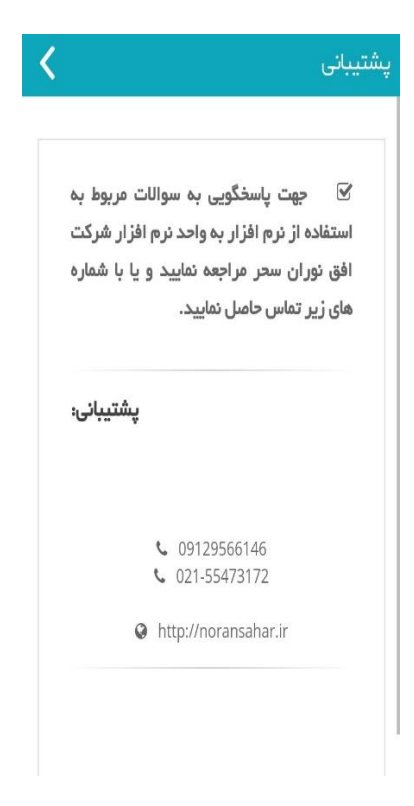

\*d1hd0t41kt=00kAm1Ah